# Estimado/a aspirante

El proceso de evaluación para la admisión al **Instituto Tecnológico Superior del Oriente del Estado de Hidalgo** está integrado por cuatro etapas, tres de las cuales ya has realizado:

- a) Test vocacional
- b) Evaluación psicopedagógica
- c) Entrevista con la Jefatura de división, y
- d) Evaluación diagnóstica de conocimientos (EVALUATEC en línea)
  Esta etapa consta de DOS PARTES: Simulacro y Evaluación Oficial

Esta última evaluación nos permitirá medir el nivel de apropiación del conocimiento que tienes de tu formación de nivel medio superior con el fin de establecer las mejores estrategias y acciones que te permitan incorporarte de mejor manera a nuestra institución; esta evaluación se llevará a cabo el 29 de junio en punto de las 15:00 horas (Simulacro) y el 04 de julio de 12:00 a 14:00 horas (Evaluación oficial) de forma virtual a través de la plataforma EVALUATEC del Tecnológico Nacional de México, y para lo cual te damos las siguientes recomendaciones:

#### ANTES DE LA EVALUACIÓN:

- Te invitamos a revisar la guía de estudios del programa educativo al cual deseas ingresar. <u>https://fichas.itesa.edu.mx/</u>
- Lo puedes realizar desde cualquier lugar y podrás acceder a el desde una PC o Laptop.
- Busca un espacio cómodo donde coloques tu equipo de cómputo (equipo de escritorio o bien laptop) con buen acceso a internet en donde puedas realizar tu evaluación sin distracciones.
- 4) Verifica que tu equipo de cómputo tenga acceso a navegador GOOGLE CHROME, es el que se requiere para tu evaluación.
- Revisa el video demostrativo del uso de la plataforma para aplicar la evaluación como aspirante: <u>https://www.youtube.com/watch?v=da\_vE95aZfY</u>

**GITESA** 

**EDUCACIÓN** 

HIDALGO

EDUCACIÓN

## EVALUACIÓN SIMULACRO

- Con el fin de asegurarte de que cumples lo requerimientos técnicos para hacer tu evaluación y de que verifiques tu usuario y contraseña, deberás realizar un simulacro de la evaluación el día 29 de junio en punto de las 15:00 horas, el cual tendrá una <u>duración de 30 min</u>.
- 2) El enlace para acceder a realizar la evaluación simulacro es: https://dotehidalgo.evaluatec.tecnm.mx
- 3) El acceso se realizará ingresando en USUARIO el número de **FICHA** y como CONTRASEÑA su **CURP** que registraron al momento de generar su ficha.

### Esta evaluación no tiene ningún valor, pero si es necesario que lo realices

## EVALUACIÓN DIAGNÓSTICA

- Como ya se mencionó la evaluación diagnóstica oficial se realizará el día 04 de julio de 12:00 a 14:00 horas, tendrás dos horas para contestar todo el instrumento.
- 2) Procura estar listo 15 minutos antes de la prueba, ya que la evaluación inicia automáticamente en el horario establecido y una vez iniciado tendrás menos tiempo para responder.
- 3) El enlace para acceder a realizar la evaluación diagnóstica es: https://dotehidalgo.evaluatec.tecnm.mx
- 4) El acceso se realizará ingresando en USUARIO el número de **FICHA** y como CONTRASEÑA su **CURP** que registraron al momento de generar su ficha.
- 5) Te solicitamos observar en todo momento un comportamiento ético y responder tu evaluación conforme los conocimientos que tienes.

### MESA DE ATENCIÓN

- I. Si tienes alguna duda sobre el ingreso a tu evaluación te puedes contactar al siguiente número telefónico: 748 912 4450, ext. 127 y 128
- II. Si se presenta algún otro inconveniente con el proceso de admisión, contacta al correo: <u>admision@itesa.edu.mx</u> o al número telefónico: 748 912 4450, ext. 138 y 105

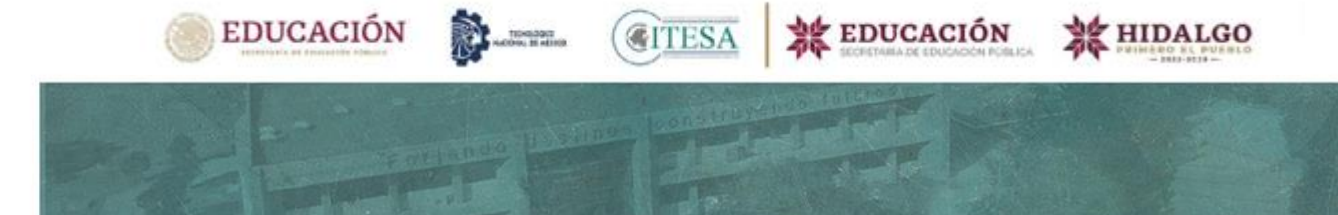

### PUBLICACIÓN DE RESULTADOS

Fecha de publicación de lista de resultados será este **06 DE JULIO** en la página institucional del tecnológico y medios oficiales.

(Periodo de inscripciones del 06 al 11 de julio 2023)

#### **RECOMENDACIONES DURANTE LA EVALUACIÓN:**

- No cambiar de pantalla
- No presionar la tecla ESCAPE (Esc)
- No abrir pantalla o nueva pestaña del navegador
- Desactivar notificaciones de otros programas o de complementos del navegador chrome://settings/content/notifications?search=notifica

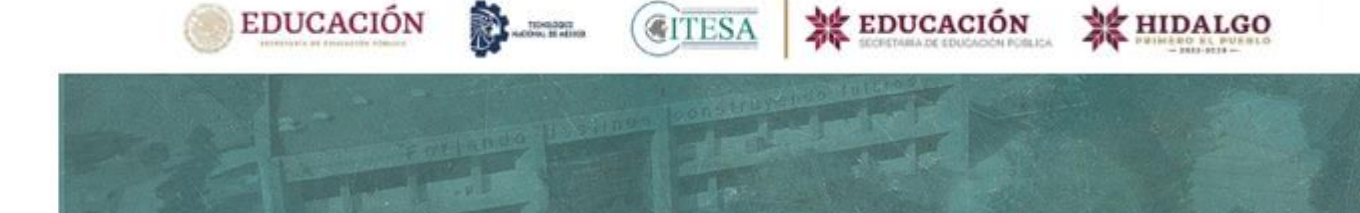